## Q 圧力損失計算の抵抗係数が負の値になる

## A 抵抗係数セットを編集します

割込み分岐の圧力損失計算で使用するダクト局部の抵抗係数は、「国土交通省 建築設備設計基準(H30 年版)」より 抜粋しているため負の値が設定されています。

これらの抵抗係数を「0」に変更するには、「設定]--[一般]タブの「配管・ダクト・電気共通]--[技術計算]の「ダクト局部の抵抗係数」で抵抗係数セットを追加して設定してください。

[設定]-[一般]タブの[配管・ダクト・電気共通]-[技術計算]を開き、[ダクト]タブの[編集]をクリックします。

| ● 📄 操作環境                                                                                                    | 配管・ダクト・電気共通 - 技術計算                                               |
|----------------------------------------------------------------------------------------------------|------------------------------------------------------------------|
|                                                                                                    | 記管<br>ダクト<br>計算式(風速、動圧)<br>✓ 短形ダクトのサイズを円形ダクト換算する<br>ドレ B220イログであ |
| <ul> <li>「作図規則」</li> <li>一 (作図規則)</li> <li>一 (積線の表現)</li> <li>一 (積線の表現)</li> <li>→ (第則)処理</li> <li>→ (サイズ変更)</li> <li>→ (技術計算)</li> </ul> | ダクト海部の歴れ18版     セット名 国土交通省基準      コメント     建築設備設計基準 平成30年版       |
|                                                                                                    | 強調表示<br>赤表示する風速 低圧ダクト 15 m/s 以上                                  |
|                                                                                                    | 高圧ダクト 20 m/s 以上<br>線図                                            |

2 [抵抗係数セット]ダイアログで基準とするセットを選択し、[コピーの作成]をクリックし、セット名とコメントを任意の内容に編集し、[OK]をクリックします。

| 国土交通省基準     建築設備設計基準 平成30年版       空気調和・衛生工学便覧     空気調和・衛生工学便覧 第14版       国土交通省基準+便覧     建築設備設計基準 平成30年版 + 空気調和・衛生工学便覧 第14版             | セット名                                                                                                    |                                                                                |
|----------------------------------------------------------------------------------------------------|----------------------------------------------------------------------------------------------------|--------------------------------------------------------------------------------|
| 空気調和・衛生工学便覧 空気調和・衛生工学便覧 第14版<br>国土交通省基準 + 便覧 建築設備設計基準 平成30年版 + 空気調和・衛生工学便覧 第14版                                                        | 国土交通省基準                                                                                                    | 建築設備設計基準 平成30年版                                                                |
| 国土交通省基準 + 便覧 建築設備設計基準 平成30年版 + 空気調和・衛生工学便覧 第14版<br><u>□ビーの作成 編集 肖明除 』</u><br><u>抵抗(****編集(Excel)</u><br>図 出 MicrosoftExcelで表示する OK キャン | 空気調和·衛生工学便覧                                                                                                    | 空気調和·衛生工学便覧第14版                                                                |
| <u>コピーの作成 編集 削除 1 </u><br>抵抗 <sup>(1114)</sup> 編集(Excel)<br>読み込み<br>ダ 出 MicrosoftExcelで表示する OK キャン                                     | 国土交通省基準+便覧                                                                                                    | 建築設備設計基準 平成30年版 + 空気調和·衛生工学便覧 第14版                                             |
|                                                                                                    |                                                                                                    |                                                                                |
|                                                                                                    | コピーの作成<br>編集<br>抵抗<br>MicrosoftExcelで<br>ピーの作成                                                                                                    |                                                                                |
| セット名 国土交通省基準(カスタム)                                                                                                    | <u>ビーの作成</u> 編集<br>抵抗<br>(Excel)<br>・<br>読みジ<br>MicrosoftExcelで<br>。<br>ビーの作成<br>セット名<br>国土交通省基                                                                                                    | 前時余<br>1<br>2<br>3<br>3<br>3<br>3<br>3<br>3<br>3<br>3<br>3<br>3<br>3<br>3<br>3 |
| セット名     国土交通省基準(カスタム)       コメント     建築設備設計基準 平成30年版                                                                                  | ユピーの作成<br>選集(Excel)<br>送出<br>MicrosoftExcelでま<br>・<br>・<br>・<br>・<br>・<br>読みジ<br>MicrosoftExcelでま<br>・<br>・<br>・<br>読みジ<br>・<br>べ<br>・<br>読みジ<br>・<br>だ<br>・<br>で<br>・<br>読みジ<br>・<br>ご<br>・<br>読みジ<br>・<br>ご<br>・<br>読みジ<br>・<br>ご<br>・<br>読みジ<br>・<br>ご<br>・<br>読みジ<br>・<br>ご<br>・<br>ご<br>・<br>で<br>・<br>で<br>・<br>・<br>で<br>・<br>で<br>・<br>・<br>で<br>・<br>・<br>で<br>・<br>で<br>・<br>で<br>・<br>で<br>・<br>・<br>で<br>・<br>で<br>・<br>で<br>・<br>で<br>・<br>で<br>・<br>・<br>・<br>で<br>・<br>・<br>・<br>で<br>・<br>で<br>・<br>・<br>で<br>・<br>で<br>・<br>で<br>・<br>・<br>で<br>・<br>・<br>・<br>・<br>・<br>・<br>・<br>・<br>・<br>・<br>・<br>・<br>・ |                                                                                |

2.で追加したセット名を選択し、[保存]をクリックし、ファイル名を付けて保存します。 3 抵抗係数セット セット名 コメント 国土交通省基準 建築設備設計基準 平成30年版 空気調和·衛生工学便覧 空気調和·衛生工学便覧 第14版 国土交通省基準+便覧 建築設備設計基準平成30年版 + 空気調和・衛生工学便覧第14版 国土交通省基準(カスタム) 建築設備設計基準 平成30年版 コピーの作成 編集 削除 ↓ 呆存 cel) ✓ <sup>0</sup> ○ 抵抗係数セットの検索 ← → ~ ↑ 🔒 > PC > Windows (C:) > 抵抗係数セット 保存 読み込み ☑ 出力後、MicrosoftExcelで表示する 整理 ▼ 新しいフォルダー III - 🥐 📰 ピクチャ ~ 名前 更新日時 種類 📕 ビデオ 検索条件に一致する項目はありません。 🎝 ミュージック Windows (C:) 👝 ローカル ディスク (D:) 🔿 ネットワーク v < ファイル名(N): 抵抗係数設定(国土交通省基準(カスタム)) xlsx ファイルの種類(T): Microsoft Excelファイル(\*.xlsx) 保存(S) キャンセル ヘ フォルダーの非表示

## 3.で出力された Excel ファイルの[抵抗係数]シートで「0」に変更し、上書き保存します。

| 【■ 日 「つ · ( · · · · · · · · · · · · · · · · ·                                                                                                    | 抵抗係数設足(国工<br>校開 表示                                                                                                    | 2父通自基準(刀人9ム                                                                                                    | JJ.XISA - EXCE                                                                                                    |                                                                                                    |                                                                                                    |                                         |                                                                                                    | システムズ NYK                                                                                                    |
|----------------------------------------------------------------------------------------------------|----------------------------------------------------------------------------------------------------|----------------------------------------------------------------------------------------------------|----------------------------------------------------------------------------------------------------|----------------------------------------------------------------------------------------------------|----------------------------------------------------------------------------------------------------|-----------------------------------------|----------------------------------------------------------------------------------------------------|----------------------------------------------------------------------------------------------------|
| $\begin{array}{c} & & \\ & & \\$                                                                                                    | <ul> <li>■ ●・</li> <li>■ ●・</li> <li>●・</li> <li>●・</li></ul> | - <del>[2]</del> • % •                                                                                                    | *30 _300 条件付き                                                                                                    | テーブルとして セルの                                                                                                    | 田田田田田田田田田田田田田田田田田田田田田田田田田田田田田田田田田田田田田                                                                                                    | ×<br>除 書式                               | ∑ オート SUM →<br>▼ フィル →                                                                                  | <ul> <li>Aマ</li> <li>並べ替えと 検索と</li> </ul>                                                                                                    |
| カプボード 5 フォント 5                                                                                                    | 配置                                                                                                    | - 数値                                                                                                    | · 查式, ·                                                                                                    | 古人設定・人外ル・                                                                                                    | tz                                                                                                    |                                         | *                                                                                                    | 「ショルター・」連切い・<br>福集                                                                                                    |
| 092 - : × √ fx                                                                                                    |                                                                                                    |                                                                                                    |                                                                                                    |                                                                                                    |                                                                                                    |                                         |                                                                                                    |                                                                                                    |
| C                                                                                                    | D                                                                                                    | E F                                                                                                    | н                                                                                                    | Ι                                                                                                    | К                                                                                                    | М                                       | N                                                                                                    | 0                                                                                                    |
| 長方形割込み合流(直通側)                                                                                                    | L                                                                                                    | A. /A.                                                                                                    | N. /N.                                                                                                    |                                                                                                    |                                                                                                    |                                         |                                                                                                    |                                                                                                    |
|                                                                                                    |                                                                                                    | A1/ A2                                                                                                    | 0.4                                                                                                    | 0.6                                                                                                    | 0.8                                                                                                    | 1                                       | 1.2                                                                                                    | 1.5                                                                                                    |
|                                                                                                    | V2* A2* U2                                                                                                    | 0.0                                                                                                    | 6 -2.1                                                                                                    | -1.3                                                                                                    | -0.8                                                                                                    | 0.4                                     | 0.1                                                                                                    | 0.2                                                                                                    |
|                                                                                                    | Va·Aa·Qa                                                                                                    | 0.0                                                                                                    | 5 -1.2                                                                                                    | -0.3                                                                                                    | -0.35                                                                                                    | 0.8                                     | 0.45                                                                                                    | 0.7                                                                                                    |
| 2                                                                                                    |                                                                                                    |                                                                                                    |                                                                                                    |                                                                                                    |                                                                                                    |                                         |                                                                                                    |                                                                                                    |
| 1 反力が割込み合加(技術)                                                                                                    | ×                                                                                                    | V3/V2                                                                                                    | 0.4                                                                                                    | 0.6                                                                                                    | 0.8                                                                                                    | 1                                       | 1.2                                                                                                    | 1.5                                                                                                    |
| 5                                                                                                    | V2·A2·Q2                                                                                                    | 5                                                                                                    | -1.3                                                                                                    | -0.9                                                                                                    | -0.5                                                                                                    | 0.1                                     | 0.55                                                                                                    | 1.4                                                                                                    |
|                                                                                                    | va: Aa: Qat                                                                                                    |                                                                                                    |                                                                                                    |                                                                                                    |                                                                                                    |                                         |                                                                                                    |                                                                                                    |
|                                                                                                    |                                                                                                    |                                                                                                    |                                                                                                    |                                                                                                    |                                                                                                    |                                         |                                                                                                    |                                                                                                    |
| ▲ → ▲本設定 抵抗係数 (+)                                                                                                    |                                                                                                    |                                                                                                    | : -                                                                                                    | •                                                                                                    |                                                                                                    | _                                       |                                                                                                    |                                                                                                    |
|                                                                                                    | 42.42 /S \$P\$50-5 /B                                                                                                    | $\overline{\mathbf{v}}$                                                                                                    | Walna Freed                                                                                                    |                                                                                                    |                                                                                                    |                                         |                                                                                                    | 2 1                                                                                                    |
| 描元了<br>1回                                                                                                    | 抵抗係数设定(国:<br>校閱 表示                                                                                                    | 土交通省基準(カスタレ                                                                                                    | .)).xlsx - Excel                                                                                                    |                                                                                                    | C                                                                                                    |                                         |                                                                                                    | ? 団 -<br>システムズ NYK                                                                                                    |
| 二 日 ち・ C <sup>2</sup> ・ Q 。<br>アイル ホーム 挿入 ページレイアウト 数式 データ<br>・<br>・<br>・<br>・<br>・<br>・<br>・<br>・<br>・<br>・<br>・<br>・<br>・                                                                                                    | 抵抗係数設定(国:<br>校題 表示<br>=   砂・   副・折り返して全体を表示する                                                                                                    | 土交通省基準(カスタレ                                                                                                    | .)).xlsx - Excel                                                                                                    |                                                                                                    |                                                                                                    |                                         | Σ7-⊦sum                                                                                                 | ? I –<br>Szflí Nyk                                                                                                    |
| ■ 元 ち・ ご・ 図。<br>アイル ホーム 挿入 ページレイアウト 数式 データ<br>● K HGST 3797M ・111・A・A・<br>B I U・ 団・ 魚・A・ ≦・ 三 三                                                                                                    | 抵抗係数設定(国:<br>校題 表示<br>=   砂・   計が返して全体を表示する<br>=   ∈ 左   回しルを結合して中央編え                                                                                                    | 土交通省基準(カスタム                                                                                                    | )).xlsx - Excel                                                                                                    |                                                                                                    | <ul> <li>○</li> <li>○</li></ul>                                                                                                    |                                         | ∑ オート SUM ·<br>עריייייייייייייייייייייייייייייייייייי                                                   | ? 回 -<br>システムズ NYK<br>A<br>Z<br>マ 計<br>単の結えた 検索と                                                                                                    |
| ■ 日 う・ ペ・ 良。<br>アイル ホーム 挿入 ページレイアウト 数式 データ<br>● K<br>の付け ・<br>B I 型 - 図 - A - A<br>リンボード 5                                                                                                    | 抵抗係数設定(国:<br>校師 表示<br>=   砂・   計が返して全体を表示する<br>=   ∈ モ   回 セルを結合して中央崩え<br>配置                                                                                                    | 土交通省基準()), スタレ                                                                                                    | )).xlsx - Excel<br>* () () () () () () () () () () () () ()                                                                                                    | また<br>テーブルとして セルの<br>書式設定 * スタイル<br>スタイル                                                                                                    | 世田<br>挿入<br>前<br>セ                                                                                                    |                                         | ∑ オート sum<br>ע זעע<br>ע זעע<br>געל איזע                                                                 | <ul> <li>ア ー</li> <li>システムズ NYK</li> <li>A</li> <li>エベ結えと 検索と</li> <li>ブルター、違訳、</li> <li>編集</li> </ul>                                                                                                    |
| $\begin{array}{c c c c c c c c c c c c c c c c c c c $                                                                                                    | 拡抗係数設定(国:<br>校題 表示<br>=   砂・   戸 折り返して全体を表示する<br>=   ∈ 症   団 セルを括合して中央崩え<br>配置                                                                                                    | 土交通省基準(カスタレ<br>上交通省基準(カスタレ<br>。<br>同一一一一一一一一一一一一一一一一一一一一一一一一一一一一一一一一一一一                                                                                       | )).xlsx - Excel                                                                                                    | テーブルとして セルの<br>書式設定 - スタイル<br>スタイル                                                                                                    | ●<br>単<br>単<br>し<br>で<br>む                                                                                                    |                                         | ک ۲−۲ SUM<br>ע כווע<br>ע כווע<br>¥                                                                      | <ul> <li>ア ー</li> <li>システムズ NYK</li> <li>A ア 詳述</li> <li>並べ替えと 検索と<br/>フィルター、 道沢・</li> </ul>                                                                                                    |
| $\begin{array}{c c} \hline & \bullet & \bullet & \bullet & \bullet \\ \hline & \bullet & \bullet & \bullet & \bullet & \bullet \\ \hline & & \bullet & \bullet & \bullet & \bullet & \bullet \\ \hline & & \bullet & \bullet & \bullet & \bullet & \bullet & \bullet & \bullet & \bullet \\ \hline & & & \bullet & \bullet & \bullet & \bullet & \bullet & \bullet & \bullet & \bullet \\ \hline & & & & \bullet & \bullet & \bullet & \bullet & \bullet & \bullet & \bullet & \bullet$                                                                                                    | 抵抗係数設定(国:                                                                                                    | 土交通音基準(h29b                                                                                                    | )).xlsx - Excel<br>* () () () () () () () () () () () () ()                                                                                                    | デーフルとして セルの<br>書気度定 - スタイル<br>スタイル                                                                                                    | 単一一一一一一一一一一一一一一一一一一一一一一一一一一一一一一一一一一一一                                                                                                    | La (2)<br>除書式<br>ル                      | על אין אין אין אין אין אין אין אין אין אין                                                              | ? □ -<br>>ステムズ NYK<br>* A<br>Z<br>ジステムズ NYK<br>* A<br>ン<br>ジステムズ NYK<br>* A<br>ン<br>・<br>本<br>ン<br>ン<br>ン<br>、<br>ン<br>、<br>、<br>、<br>、<br>、<br>、<br>、<br>、<br>、<br>、<br>、<br>、<br>、                                                                                                    |
| $ \begin{array}{c} \begin{array}{c} \begin{array}{c} \begin{array}{c} \\ \end{array} \\ \end{array} \\ \end{array} \\ \end{array} \\ \begin{array}{c} \end{array} \\ \end{array} \\ \end{array} \\ \begin{array}{c} \end{array} \\ \end{array} \\ \end{array} \\ \end{array} \\ \begin{array}{c} \end{array} \\ \end{array} \\ \end{array} \\ \end{array} \\ \begin{array}{c} \end{array} \\ \end{array} \\ \end{array} \\ \begin{array}{c} \end{array} \\ \end{array} \\ \end{array} \\ \end{array} \\ \begin{array}{c} \end{array} \\ \end{array} \\ \end{array} \\ \end{array} \\ \end{array} \\ \end{array} \\ \end{array} \\ \end{array} \\ \end{array} \\ \end{array} $                                                                                                    | 抵抗係数設定(国:                                                                                                    | 土交通省基準(カスタ <i>b</i> )                                                                                                    | )).xlsx - Excel<br>(),xlsx - Excel<br>(),xl | デーフルとして セルの<br>書式設定 - スタイル<br>スタイル<br>I                                                                                                    | 中国 日本 1000 日本 1000 1000                                                                                                    |                                         | ∑ オート SUM                                                                                               | ? □ -<br>>ステムズ NYK<br>* A<br>Z<br>マ<br>ン<br>ン<br>ボ<br>システムズ NYK<br>*<br>本<br>システムズ NYK<br>*<br>ン<br>マ<br>・<br>本<br>、<br>ン<br>、<br>、<br>、<br>、<br>、<br>、<br>、<br>、<br>、<br>、<br>、<br>、<br>、                                                                                                    |
| $ \begin{array}{c} \begin{array}{c} \begin{array}{c} \begin{array}{c} \\ \end{array} \\ \end{array} \\ \end{array} \\ \end{array} \\ \begin{array}{c} \end{array} \\ \end{array} \\ \begin{array}{c} \end{array} \\ \end{array} \\ \end{array} \\ \begin{array}{c} \end{array} \\ \end{array} \\ \end{array} \\ \begin{array}{c} \end{array} \\ \end{array} \\ \begin{array}{c} \end{array} \\ \end{array} \\ \begin{array}{c} \end{array} \\ \end{array} \\ \begin{array}{c} \end{array} \\ \end{array} \\ \end{array} \\ \begin{array}{c} \end{array} \\ \end{array} \\ \begin{array}{c} \end{array} \\ \end{array} \\ \end{array} \\ \begin{array}{c} \end{array} \\ \end{array} \\ \begin{array}{c} \end{array} \\ \end{array} \\ \end{array} \\ \begin{array}{c} \end{array} \\ \end{array} \\ \begin{array}{c} \end{array} \\ \end{array} \\ \begin{array}{c} \end{array} \\ \end{array} \\ \begin{array}{c} \end{array} \\ \end{array} \\ \begin{array}{c} \end{array} \\ \end{array} \\ \end{array} \\ \begin{array}{c} \end{array} \\ \end{array} \\ \begin{array}{c} \end{array} \\ \end{array} \\ \end{array} \\ \begin{array}{c} \end{array} \\ \end{array} \\ \begin{array}{c} \end{array} \\ \end{array} \\ \begin{array}{c} \end{array} \\ \end{array} \\ \begin{array}{c} \end{array} \\ \end{array} \\ \begin{array}{c} \end{array} \\ \end{array} \\ \begin{array}{c} \end{array} \\ \end{array} \\ \begin{array}{c} \end{array} \\ \end{array} \\ \end{array} \\ \begin{array}{c} \end{array} \\ \end{array} \\ \end{array} \\ \begin{array}{c} \end{array} \\ \end{array} \\ \begin{array}{c} \end{array} \\ \end{array} \\ \end{array} \\ \begin{array}{c} \end{array} \\ \end{array} \\ \begin{array}{c} \end{array} \\ \end{array} \\ \end{array} \\ \begin{array}{c} \end{array} \\ \end{array} \\ \end{array} \\ \begin{array}{c} \end{array} \\ \end{array} \\ \end{array} \\ \end{array} \\ \begin{array}{c} \end{array} \\ \end{array} \\ \end{array} \\ \end{array} \\ \begin{array}{c} \end{array} \\ \end{array} \\ \end{array} \\ \end{array} \\ \end{array} \\ \end{array} \\ \end{array} \\ \end{array} \\ \end{array} \\ \end{array} $                                                                                                    | 抵抗係数設定(国:<br>校題 表示                                                                                                    | 上交通省基準(hスタレ<br>上交通省基準(hスタレ<br>テ 受 ・ % ・ )<br>数値<br>E F<br>A <sub>1</sub> /A <sub>2</sub>                                                                      | ))).xlsx - Excel<br>・<br>・<br>・<br>・<br>・<br>・<br>・<br>・<br>・<br>・<br>・<br>・<br>・                                                                                                    | デーフルとして セルの<br>書気設定 - スタイル<br>スタイル<br>I<br>0.6                                                                                                    |                                                                                                    |                                         | 2 オート SUM<br>↓ フィル ~<br>◆ クリア ~<br>N<br>1.2                                                             | ? □ -<br>システムズ NYK<br>* A<br>Z * 詳<br>シバルター、選択・<br>環集<br>0<br>1.5                                                                                                    |
|                                                                                                    | 抵抗係数設定(国:<br>校師 表示                                                                                                    | 土交通省基準(hスタレ<br>上交通省基準(hスタレ<br>反 第 % )<br>数値<br>E F<br>A <sub>1</sub> /A <sub>2</sub><br>0 0                                                                   | )).xlsx - Excel<br>・<br>・<br>・<br>・<br>・<br>・<br>・<br>・<br>・<br>・<br>・<br>・<br>・                                                                                                    | デーブルとして たいの<br>書式設定 - スタイル<br>スタイル     I     0.6     0     0                                                                                                    |                                                                                                    | на стана<br>м<br>м<br>1<br>0.4<br>0.4   | ∑ オート SUM<br>▼ フィル ~<br>♥ フィル ~<br>♥ ケリア ~<br>N<br>1.2<br>1.0<br>1.2<br>1.0<br>0.45                     | マ ー<br>システムズ NYK     エ<br>マ    マ    マ    マ    マ    マ                                                                                                    |
|                                                                                                    | 抵抗係数設定(国:<br>校師 表示                                                                                                    | 土交通省基準(カスタレ<br>上交通省基準(カスタレ<br>一 一 一 一 一 一 一 一 一 一 一 一 一 一 一 一 一 一 一                                                                                           | )).xlsx - Excel<br>・<br>・<br>・<br>・<br>・<br>・<br>・<br>・<br>・<br>・<br>・<br>・<br>・                                                                                                    | ・デーブルとして セルの<br>書子認定 - スタイル<br>スタイル<br>1<br>06<br>0<br>0<br>0<br>0<br>0<br>0<br>0<br>0                                                                            | ド<br>株<br>0.8<br>0<br>0<br>0                                                                                                    | м<br>М<br>1<br>0.4<br>0.1<br>0.8        | 2 オート SUM<br>▼ フィル -<br>● クリア -<br>1 0.1<br>0.45<br>3 0.1                                               | マ                                                                                                    |
| 二<br>二<br>二<br>二<br>二<br>二<br>二<br>二<br>二<br>二<br>二<br>二<br>二                                                                                                    | 抵抗係数設定(国:                                                                                                    | 上交通音基準(カスタム<br>上交通音基準(カスタム<br>上交通音基準(カスタム<br>上交通音基準(カスタム<br>数値<br>E F<br>A <sub>1</sub> /A <sub>2</sub><br>0.6<br>0.7                                         | )).xlsx - Excel<br>→<br>→<br>→<br>→<br>→<br>→<br>→<br>→<br>→<br>→<br>→<br>→<br>→                                                                                                    | ・デーブルとして セルの<br>書気設定 * スタイル<br>スタイル<br>I<br>0.6 0<br>0 0<br>0                                                                                                    | ド<br>()<br>()<br>()<br>()<br>()<br>()<br>()<br>()<br>()<br>()                                                                                                    | м<br>М<br>1<br>0.4<br>0.1<br>0.8        | ∑ オート SUM                                                                                               | ア ア ア ア ア ア ア ア ア ア ア ア ア ア ア ア ア                                                                                                    |
| 二 日                                                                                                    | 抵抗係数設定(国:<br>枚題 表示<br>=   砂・   ⇒ 折り返して全体を表示する<br>=   ∈ 疟   団 セルを結合して中央細え<br>配置<br>・・・・・・・・・・・・・・・・・・・・・・・・・・・・・・・・                                                                                                    | 上交通音基準(カスタム<br>上交通音基準(カスタム<br>上交通音基準(カスタム<br>上交通音基準(カスタム<br>数値<br>E F<br>A <sub>1</sub> /A <sub>2</sub><br>0.<br>0.6<br>0.7<br>V <sub>3</sub> /V <sub>2</sub> | )).xlsx - Excel<br>(), xlsx - Excel<br>(), xlsx - E               |                                                                                                    |                                                                                                    | M<br>M<br>1<br>0.4<br>0.1<br>0.8        | ∑ オート SUM ·<br>▼ フィル ·<br>▼ フィル ·<br>▼ クリア ·<br>*<br>N<br>1.2<br>1.2<br>1.2<br>1.2<br>1.2<br>1.2<br>1.2 | マ          ・          ・          ・                                                                                                    |
|                                                                                                    | 抵抗係数設定(国)<br>枚題 表示<br>=   や・   ⇒ 折り返して全体を表示する<br>=   <                                                                                                    | 土交通音基準(カスタム<br>上交通音基準(カスタム<br>こ<br>一<br>一<br>一<br>一<br>一<br>一<br>一<br>一<br>一<br>一<br>一<br>一<br>一                                                              | )).xlsx - Excel<br>・・・・・・・・・・・・・・・・・・・・・・・・・・・・・・・・・・・・                                                                                                    | F デーブルとして じルの<br>書気感症 - スタイル<br>スタイル<br>I<br>0.6<br>0<br>0<br>0<br>0<br>0<br>0<br>0<br>0<br>0                                                                     | 日本<br>(1)<br>(1)<br>(1)<br>(1)<br>(1)<br>(1)<br>(1)<br>(1)                                                                                                    | M<br>M<br>1<br>0.4<br>0.1<br>0.1<br>0.1 | × オート SUM -<br>▼ フィル -<br>▼ フィル -<br>*<br>N<br>1.2<br>1.0.1<br>0.11<br>1.2<br>0.55                      | ア ア -<br>システムズ NYK     マンテムズ NYK     マンド    マンド |
| $ \begin{bmatrix} 5 \\ - c \\ - 0 \\ - c \\ - 0 \\ - 0$                                                                                                    | 抵抗係数設定(国<br>枚額 表示<br>=   や・   ■ 折り返して全体を表示する<br>=   ∈ モ   回 セルを結合して中央照え<br>配置<br>・・・・・・・・・・・・・・・・・・・・・・・・・・・・・・・・・・                                                                                                    | 土交通音基準(カスタム<br>-                                                                                                    | )).xlsx - Excel<br>→<br>→<br>→<br>→<br>→<br>→<br>→<br>→<br>→<br>→<br>→<br>→<br>→                                                                                                    | F-ブルとして セルの<br>雪式設定 スタイル<br>スタイル<br>1<br>0 6<br>0<br>0<br>0<br>0<br>0<br>0<br>0<br>0                                                                              | 日日<br>日日<br>日日<br>日日<br>日日<br>日日<br>日日<br>日日<br>日日<br>日日                                                                                                    | м<br>м<br>1<br>0.4<br>0.1<br>0.1        | ∑ オート SUM                                                                                               | ? 団 -<br>システムズ NYK<br>* A<br>並べ替えと 検索と<br>フィルク- 選択・<br>編集<br>0<br>1.5<br>0.2<br>0.7<br>1.5<br>1.4                                                                                                    |
| $ \begin{bmatrix} 5 \cdot \mathbf{c} \cdot \mathbf{Q} \\ 7 \cdot \mathbf{C} \cdot \mathbf{Q} \\ 7 \cdot \mathbf{C} \cdot \mathbf{C} \\ 7 \cdot \mathbf{C} \cdot \mathbf{C} \\ 7 \cdot \mathbf{C} \cdot \mathbf{C} \\ 7 \cdot \mathbf{C} \cdot \mathbf{C} \\ 7 \cdot \mathbf{C} \cdot \mathbf{C} \\ 7 \cdot \mathbf{C} \cdot \mathbf{C} \\ 7 \cdot \mathbf{C} \cdot \mathbf{C} \\ 7 \cdot \mathbf{C} \cdot \mathbf{C} \\ 7 \cdot \mathbf{C} \cdot \mathbf{C} \\ 7 \cdot \mathbf{C} \cdot \mathbf{C} \\ 7 \cdot \mathbf{C} \cdot \mathbf{C} \\ 7 \cdot \mathbf{C} \cdot \mathbf{C} \\ 7 \cdot \mathbf{C} \\ 7 \cdot \mathbf{C}$ | 抵抗係数設定(国<br>校開 表示<br>=   や・   E <sup>-</sup> 折り返して全体を表示する<br>=   ∈ 年   回 セルを結合して中央場え<br>配置<br>                                                                                                    | 土交通音基準(カスタム<br>-                                                                                                    | )).xlsx - Excel<br>→<br>→<br>→<br>→<br>→<br>→<br>→<br>→<br>→<br>→<br>→<br>→<br>→                                                                                                    | アーブルとして セルのの     著示変に マルのの     著示変に マルのの     マングイル     Z9イル     I     O     O     O     O     O     O     O     O     O     O     O     O     O     O     O     O | 日本<br>(日本)<br>(日本)<br>(<br>日本)<br>(<br>日本)<br>(<br>日<br>)<br>(<br>日<br>)<br>(<br>)<br>( | м<br>м<br>1<br>0.4<br>0.1<br>0.1        | ∑ オート SUM                                                                                               | ? 団 -<br>システムズ NYK<br>A マ<br>並べ替えと 検索と<br>フィルク- 選択・<br>編集<br>0<br>1.5<br>0.2<br>0.7<br>1.5<br>1.4                                                                                                    |

1

Rebro よくある質問

[抵抗係数セット]ダイアログで 2.で追加したセット名を選択し、[読み込み]をクリックし、4.で保存した Excel ファイ

5 ルを選択します。

|                                      | 100              |                  |                      |                  |                 |                  |
|--------------------------------------|------------------|------------------|----------------------|------------------|-----------------|------------------|
| 国土交通省基準                              | 建築設備設計基準 平成30年版  |                  |                      |                  |                 |                  |
| 空気調和·衛生工学便覧                          | 空気調和·衛生工学便覧 第14版 |                  |                      |                  |                 |                  |
| 国土交通省基準+便覧                           | 建築設備設計基準 平成30年版  | + 空気調和·衛生工学便覧 第  | 14版                  |                  |                 |                  |
| 国土交通省基準(カスタム)                        | 建築設備設計基準 平成30年版  |                  |                      |                  |                 |                  |
|                                      |                  |                  |                      |                  |                 |                  |
| コピーの作成 編集                            | 前脉               | 読み込み             |                      |                  |                 |                  |
| 抵抗係数の編集(E <del>xeel)</del><br>保存 読み込 | <del>а</del> Г.  | ← → ~ ↑ 🖬 → PC   | → Windows (C:) → 抵抗係 | 数セット             | ۹               | 抵抗係数セットの検索       |
| ☑ 出力後、MicrosonExceiて家                | 1.90<br>W        | 整理 ▼ 新しいフォルダー    |                      |                  |                 |                  |
|                                      |                  | デスクトップ           | <b>^</b> 名前          | ^                | 更新日期            | 時 種類             |
|                                      |                  | ドキュメント           | ■ 抵抗係                | 数設定(国土交通省基準(カスタム | )).xlsx 2020/04 | 4/01 10:03 Micro |
|                                      |                  | ■ ビデオ            |                      |                  |                 |                  |
|                                      | └ <b>─</b> ∕     | ミュージック           |                      |                  |                 |                  |
|                                      |                  | 🛀 Windows (C:)   |                      |                  |                 |                  |
|                                      |                  | 👝 ローカル ディスク (D:) |                      |                  |                 |                  |
|                                      |                  |                  |                      |                  |                 |                  |
|                                      |                  | 🥩 ネットワーク         |                      |                  |                 |                  |

[抵抗係数セット]ダイアログを[OK]をクリックして、閉じます。

| ゼット名      |       | 40%                                |
|-----------|-------|------------------------------------|
| 国土交通省基準   |       | 建築設備設計基準平成30年版                     |
| 空気調和・衛生工学 | 便覧    | 空気調和·衛生工学便覧 第14版                   |
| 国土交通省基準+  | 更覧    | 建築設備設計基準 平成30年版 + 空気調和・衛生工学便覧 第14版 |
| 国土交通省基準(力 | スタム)  | 建築設備設計基準平成30年版                     |
|           |       |                                    |
| コピーの作成    | 編集    | <b>前</b> ₿余 ① ↓                    |
| 抵抗係数の編集(E | (cel) |                                    |
|           | 1     |                                    |

7 セット名のプルダウンを開き、追加したセット名を選択し、[OK]をクリックします。

| ●                                                                      |                                       |
|------------------------------------------------------------------------|---------------------------------------|
| <ul> <li>● 一〇 他形式ファイル</li> <li>● 一〇 操作環境</li> <li>● 一〇 操作環境</li> </ul> | 能管 300<br>計算式(風速,動圧)                  |
| ■ 🔄 要来選択<br>■ 🔚 座標指定                                                   | ☑ 矩形ダクトのサイズを円形ダクト換算する                 |
| □ □ □ □ □ □ □ □ □ □ □ □ □ □ □ □ □ □ □                                  | ダクト局部の抵抗係数                            |
|                                                                        | セット名 国土交通省基準(カスタム)      マ 編集     マ 編集 |
| □ · · · □ 配管· ダクト· 電気共通                                                | コメント 国上大阪省陸半<br>空気調和・衛生工学便覧           |
|                                                                        | 国土交通省基準+便覧<br>強調表示 — 国土交通省基準(カスタム)    |
|                                                                        | 赤表示する風J速 (街上ダクト 15 m/s 以上             |
|                                                                        | 高圧ダクト 20 m/s 以上                       |
| 設計作図                                                                   |                                       |
| ■                                                                      | タクトの摩擦損失線図                            |
| ● · 📴 鋼材                                                               |                                       |
| < >>                                                                   |                                       |

6